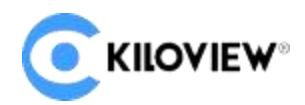

领先的视频 IP 化传输解决方案专家

# 用户操作手册

# KIS 多方语音对讲系统 (Intercom Server Pro)

多方语音对讲系统(Kiloview Intercom Server),简称 KIS。它是一款支持多终端的多方语音对讲系统 ,完全跟随视频传输系统行动,可在互联网使用。只要您是千视用户,通过这款对讲系统,即可轻 松实现在节目制作现场的语音通话。

# 目 录

| 1.KIS 系统操作指导       |           |
|--------------------|-----------|
| 1.1.KIS 多方语音对讲系统登录 | 4         |
| 1.3.通话管理           | 5         |
| 1.4.标签管理           |           |
| 1.4.1.添加标签         | 11        |
| 1.4.2.标签内成员管理      | 11        |
| 1.4.3.删除和修改标签      | 12        |
| 1.5. 成员管理          | 13        |
| 1.5.1. 账号用户管理      |           |
| 1.5.2. 设备用户管理      | 15        |
| 1.5.3. 手持终端管理      | 错误!未定义书签。 |
| 1.6. 用户中心          | 16        |
| 1.7.加入语音对讲         | 17        |
| 1.7.1.设备端加入语音对讲    |           |
| 1.7.2.账号用户加入语音对讲   | 19        |
| 1.8.操作日志           |           |
| 1.8.1.查看日志         | 20        |
| 1.8.2.下载日志         | 20        |
| 1.9. 关于版本          | 21        |

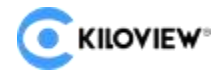

# 1.KIS 系统操作指导

# 1.1.KIS 多方语音对讲系统登录

在浏览器中打开 https://服务器 IP:8443,登录到 KIS 语音通话系统。 缺省登录设备的用户名是: admin, 密码是: admin。

|           | ogin                  |
|-----------|-----------------------|
|           |                       |
| admin     |                       |
| 🔓 admin   | 0                     |
|           | Remember the password |
| 🚯 English | × 1                   |
|           |                       |
|           | Login                 |

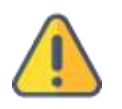

#### 注意

I 为保证信息安全,建议您首次登录后立即修改密码!

I KIS 语音通话系统登录端口默认为 8443。

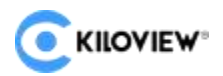

# 1.3.通话管理

| C KILOVIEW* Intercom Server Pro |                                                        | A Profile |
|---------------------------------|--------------------------------------------------------|-----------|
| Ξ                               | 🔢 Call                                                 | a 🖻 +     |
| TEST1<br>1 Starting :           | TEST2   2 Finished :   End Time: 2024-11-11 13:47:50 : |           |
|                                 |                                                        |           |

(1)新建通话:点击"通话管理",点击 图标进入通话管理页面,然后点击 图标在弹出的对话框中填写通话名称再点击"确定"新加通话。

| 新建      | 通话 | New Call                 |     |  |  |  |
|---------|----|--------------------------|-----|--|--|--|
| 请填写通话名称 |    | Please input the call na | ame |  |  |  |
| 取消      | 确定 | Cancel                   | ОК  |  |  |  |

(2)管理通话:通话添加完成后可在通话管理页面中实现通话搜索.编辑.添加功能。点击 查看通话.重命名.停止/启动通话.删除通话等(只有通话在未启动状态下才能删除)。多方语音对讲 功能的实现必须先建立并启动通话,所有成员须先加入对应的通话之后,才能在通话中对其进行管 理实现通话功能。

| 0 | (IIOVIEW <sup>®</sup> Intercom Server Pro |                                        |                                             |      | A 188 |
|---|-------------------------------------------|----------------------------------------|---------------------------------------------|------|-------|
| Ξ |                                           |                                        |                                             | 通话管理 | a 🖻 + |
| 1 | TESTI<br>(EST#)                           | ·<br>③ 面板                              | TEST2<br>2 已建束<br>结束时间: 2024-11-11 13:47:50 |      |       |
|   |                                           | <ul><li>□ 重命名</li><li>○ 停止通话</li></ul> |                                             |      |       |

| Ск | IOVIEW <sup>a</sup> Intercom Server Pro |   |                                                  |                                       | A | <b>8</b> 7 | <b>1</b> 22 |
|----|-----------------------------------------|---|--------------------------------------------------|---------------------------------------|---|------------|-------------|
| Ш  |                                         |   | • 通话管理                                           |                                       | ٩ | Ľ          |             |
| 1  | TESTI<br>(記冊) :                         | 2 | <b>TEST2</b><br>已结束<br>结束时间: 2024-11-11 13:47:50 | :<br>⑤ 启用                             |   |            |             |
|    |                                         |   |                                                  | <ul><li>① 面板</li><li>① 删除通话</li></ul> |   |            |             |

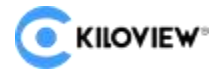

(3) 点击"查看通话"后进入通话详情管理页面。管理通话中所有设备和用户,允许或者禁止设备和用户通话,对其进行频道管理等。需先在成员管理中添加设备和用户后才能在通话中管理对应成员。

|                 | m Serv           | ver Pro |      | TEST | • |   |    |     | 🔒 配 | 置 |
|-----------------|------------------|---------|------|------|---|---|----|-----|-----|---|
| 终端列表 7/16 🕇 🗹 🌾 |                  | 公共频道    |      |      |   | 2 |    | 555 |     |   |
| & 我 (liumin)    | J                | 允许通话    |      |      | 0 |   |    |     |     |   |
| E1-43.86        | J                | 允许通话    |      |      |   |   |    |     |     |   |
| KISDECK-118     | J                | 允许通话    |      |      |   |   |    |     |     |   |
| N50-43.217      |                  | 允许通话    |      |      |   |   |    |     |     |   |
| ▶60-60          | J                | 允许通话    |      |      |   |   |    |     |     |   |
| P3 Mini-43.142  | J                | 允许通话    |      |      |   |   |    |     |     |   |
| 📇 E3-30.58      | J                | 允许通话    |      |      |   |   |    |     |     |   |
| E3-102          |                  |         | 🎽 商线 |      |   |   |    |     |     |   |
| M50-80          |                  |         |      |      |   |   | \$ | 离线  |     |   |
| P3-242          |                  |         |      |      |   |   | \$ | 离线  |     |   |
| 2* wange        | ×.               | 离线      |      |      |   |   |    |     |     |   |
| D350-108        | 1<br>1<br>1<br>1 | 离线      |      |      |   |   |    |     |     |   |
| RD260-43.127    | ý                | 离线      |      |      |   |   |    |     |     |   |
| 2* chenq        | 1                | 离线      |      |      |   |   |    |     |     |   |
| P3-43.149       | •/               | 101/4   |      |      |   |   |    |     |     |   |

(4) 添加设备或用户到通话中:点击 图标选择列表中需加入通话的用户或设备,点击"确

定"加入到通话中。

| E CKILOVIEW <sup>®</sup> Interco | om Serv | er Pro |                |   |    | TEST1 |
|----------------------------------|---------|--------|----------------|---|----|-------|
| 终端列表 7/16 🕇 🗹 🕻                  |         | 公共频道   | <b>7</b> /13 ~ |   | ٦  | 0/1 ~ |
| A 我 (liumin)                     |         | 允许通话   |                |   |    |       |
| E1-43.86                         |         | 允许通话   |                |   |    |       |
| KISDECK-118                      | J       | 允许通话   |                |   |    |       |
| N50-43.217                       |         | 允许通话   |                |   |    |       |
| N60-60                           |         | 允许通话   |                |   |    |       |
| P3 Mini-43.142                   |         | 允许通话   |                |   |    |       |
| E3-30.58                         | J       | 允许通话   |                |   |    |       |
| E3-102                           |         |        |                | Ż | 离线 |       |

(5) 管理通话成员:点击 图标选择列表中的用户或设备,点击"删除"然后点击"确定"

### 删 除通话中已添加成员。

|                 | m Serv | er Pro |  | TEST1 🔹 | 关闭          | 选择用户/设备 | 确定   |
|-----------------|--------|--------|--|---------|-------------|---------|------|
| 终端列表 7/16 🕂 🗹 🐨 |        |        |  |         |             |         |      |
| A 我 (liumin)    |        | 允许通话   |  |         | 搜索          |         |      |
| E1 42 96        |        |        |  |         |             |         | ○ 全造 |
| E1-43.00        |        |        |  |         | ○ 12        |         |      |
| KISDECK-118     |        |        |  |         |             |         |      |
|                 |        |        |  |         | 🥏 N50-30.74 |         |      |
| N50-43.217      |        |        |  |         |             |         |      |
| N60-60          |        |        |  |         |             |         |      |

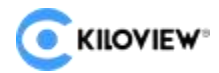

(6) 筛选通话成员:点击 图标然后选择标签.频道.状态信息,点击"确定"筛选符合这些条

#### 件的通话成员。

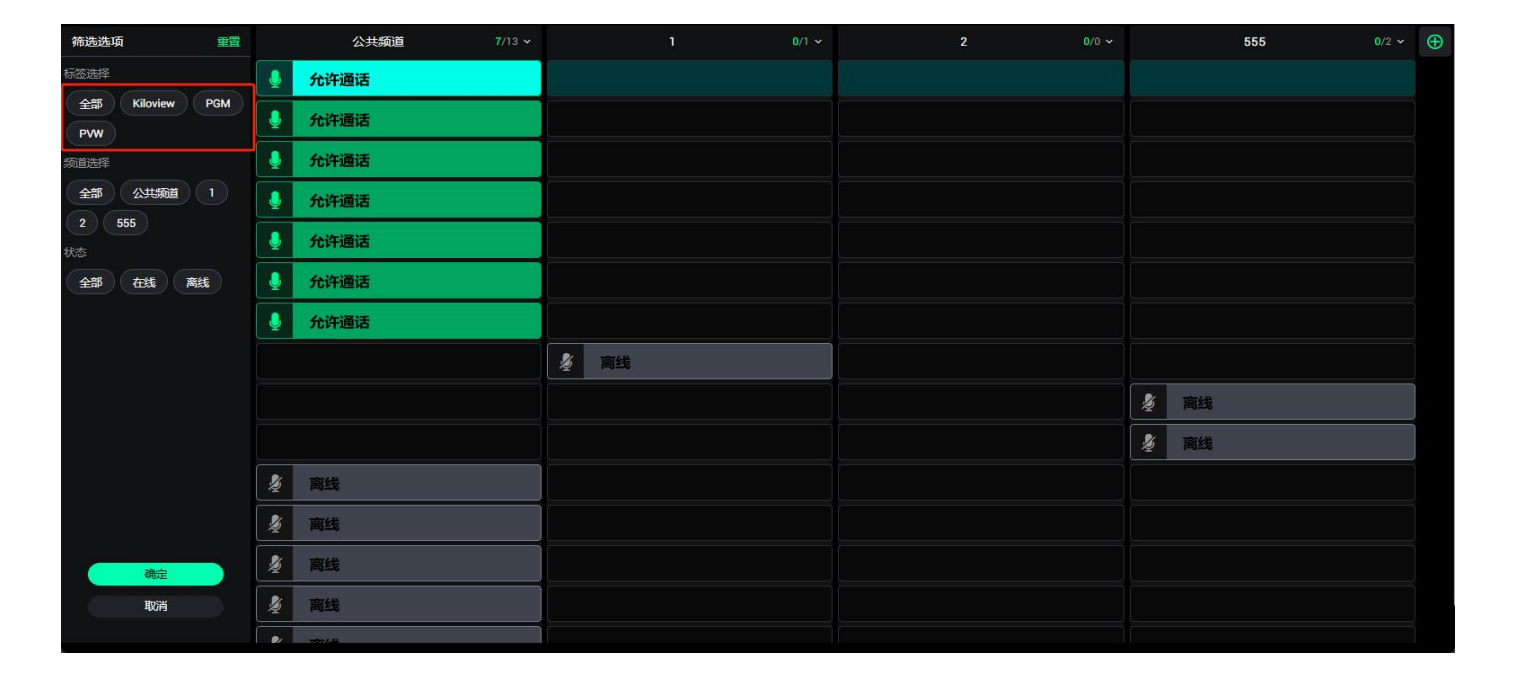

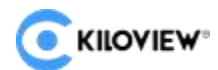

(7)添加频道:点击 图标在弹出的对话框中填写需要添加频道的名称,点击"确定"添加新频

道.

| m Serve | er Pro |                 | TEST1 🖨 |  | A & R | 罾    |
|---------|--------|-----------------|---------|--|-------|------|
|         |        |                 |         |  |       | Ð    |
|         | 允许通话   |                 |         |  |       |      |
|         |        |                 |         |  |       |      |
|         |        |                 |         |  |       |      |
|         |        |                 |         |  |       |      |
|         |        | <del>57</del> 1 | ባቀምንን   |  |       |      |
|         |        | 1881            |         |  |       |      |
|         |        | 请填写新建频道名        |         |  |       |      |
|         |        |                 |         |  |       |      |
|         |        | 取消              | 确定      |  |       |      |
|         |        |                 |         |  | 属由人   | •• # |
|         |        |                 |         |  |       |      |
|         |        |                 |         |  |       |      |
|         |        |                 |         |  |       |      |
|         |        |                 |         |  |       |      |
|         |        |                 |         |  |       |      |

| 添加       | 频道 |
|----------|----|
| 请填写新建频道名 |    |
| 取消       | 确定 |

(8)频道管理:点击下拉箭头,可以进入频道.对频道重命名.删除频道。不同频道成员之间无法 实现语音通话,鼠标左键单击频道空白栏实现成员在不同频道间移动。

# 同时在当前页面,也可对单个用户/设备进行静言操作。

| E CKILOVIEW° Interco | om Server Pro |                | TEST1 O |   |      | A 182 |
|----------------------|---------------|----------------|---------|---|------|-------|
| 终端列表 7/16 🕇 🗹 🕼      | 公共頻道 7/13 ~   |                |         | 2 | 555  |       |
| と→ 我 (liumin)        | <b>》</b> 禁言   | い 进入频道         |         |   |      |       |
| E1-43.86             | 👤 允许通话        | 可 重命名          |         |   |      |       |
| KISDECK-118          | 👤 允许通话        | <b>回 删除</b> 频道 |         |   |      |       |
| N50-43.217           | 👤 允许通话        |                |         |   |      |       |
| ▶ N60-60             | 👤 允许通话        |                |         |   |      |       |
| P3 Mini-43.142       | 👤 允许通话        |                |         |   |      |       |
| E3-30.58             | 👤 允许通话        |                |         |   |      |       |
| E3-102               |               | <b>多</b> 高线    |         |   |      |       |
| N50-80               |               |                |         |   | 🎽 离线 |       |
| P3-242               |               |                |         |   | Į 南线 |       |
| & wange              | 🎉 高线          |                |         |   |      |       |
| D350-108             | 🎉 离线          |                |         |   |      |       |
| RD260-43.127         | 🎉 高线          |                |         |   |      |       |
| <i>L</i> chenq       | 发 高线          |                |         |   |      |       |
| P3-43.149            | 2             |                |         |   |      |       |

#### 进入频道后可对通话内设备和用户静音.调节通话音量。

| KILOVIEW* Intercom Server Pro |                | A <b>▲ 配</b> 置            |
|-------------------------------|----------------|---------------------------|
| <                             | 公共频道           | ● 全部静音                    |
| E1-43.86                      | KISDECK-118    | N50-43.217<br>S N50-10.78 |
| N60-60 ●   □ Kloview ●   ● 30 | P3 Mini-43.142 | E3-30.58                  |
|                               |                |                           |
|                               |                |                           |
|                               |                | (国中 🌙 👓 📾                 |
|                               |                |                           |
|                               | 我 (liumin)     |                           |

#### 也支持对该频道的所有成员进行全部静音。

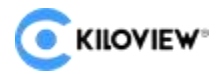

# 1.4.标签管理

| 通话管理 step1   |                 | om Server Pro | TESTI | •       |
|--------------|-----------------|---------------|-------|---------|
| ■ 标签管理 step2 | 终端列表 7/16 🕇 🗹 🕼 | 公共频道 7/13 ~   |       | 2 0/0 ~ |
|              | A 我 (liumin)    |               |       |         |
|              | E1-43.86        | 🞍 允许通话        |       |         |
| · 永尔配白       | KISDECK-118     | ● 允许通话        |       |         |
|              | N50-43.217      | 🎍 允许通话        |       |         |
|              | N60-60          | 👲 允许通话        |       |         |
|              | P3 Mini-43.142  | 👤 允许通话        |       |         |
|              | E3-30.58        | ↓ 允许通话        |       |         |

#### 1.4.1.添加标签

#### 点击添加标签图标, 在弹出的对话框中填写标签名称然后点击"确定", 添加新的标签完成。

| CKIIOVIEW <sup>a</sup> Intercom Server Pro |        |      |        |
|--------------------------------------------|--------|------|--------|
|                                            | ■ 标签管理 |      | 十 添加标签 |
| 标签名                                        |        |      |        |
| PWW                                        |        | 标签详情 | 保存     |
| Kiloview                                   | PVW    |      |        |
| PGM                                        |        |      | 🗹 管理成员 |
|                                            |        |      |        |

#### 1.4.2.标签内成员管理

选择标签点击管理成员图标,在列表中选择需要加入标签的成员然后点击"确定",成员成功加 到标签中

入到标签中。

|                                             |    |         | <           | 选择用户/设备 | 确定                                                                                                    |
|---------------------------------------------|----|---------|-------------|---------|----------------------------------------------------------------------------------------------------|
|                                             |    |         |             |         |                                                                                                    |
|                                             |    |         | 搜索          |         |                                                                                                    |
|                                             |    |         | 已选 (2)      |         | ○ 全造                                                                                                    |
|                                             |    |         | ○ E3-102    |         |                                                                                                    |
|                                             |    |         | 🥝 N50       |         |                                                                                                    |
|                                             |    |         |             |         |                                                                                                    |
|                                             |    |         | <b>У</b> Р3 |         |                                                                                                    |
|                                             |    |         |             |         |                                                                                                    |
| C KILOVIEW <sup>o</sup> Intercom Server Pro |    |         |             |         | A 11日 11日 11日 11日 11日 11日 11日 11日 11日 11                                                                                                    |
| E                                           |    | ■ 标签管理  |             |         | + 添加标签                                                                                                    |
| 标签名                                         |    |         |             |         |                                                                                                    |
| D PVW                                       |    | <b></b> | 这计传         |         | 保存                                                                                                    |
|                                             | 14 |         |             |         | Contra Contra Co |
| L Kiloview                                  |    | PVW     |             |         |                                                                                                    |
| PGM                                         |    |         |             |         | ☑ 管理成员                                                                                                    |
|                                             |    | N50     |             |         |                                                                                                    |
|                                             |    | Р3      |             |         |                                                                                                    |

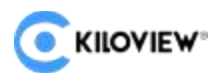

#### 1.4.3.删除和修改标签

点击需要删除的标签,勾选左边复选框,点击下方删除按钮,完成标签的删除;在右边"标签详 情"栏中填入标签新名称,点击"保存"完成对标签的修改。

| C KILOVIEW* Intercom Server Pro |    |
|---------------------------------|----|
| Ξ                               |    |
| 标签名<br>TEST-TAG                 |    |
| PVW                             | >  |
| ☐ Kiloview                      |    |
| PGM                             |    |
|                                 |    |
|                                 |    |
|                                 |    |
|                                 |    |
|                                 |    |
|                                 |    |
|                                 |    |
|                                 |    |
| □全选                             | 删除 |

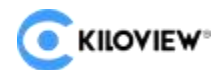

#### 1.5. 成员管理

成员管理支持区分普通用户和管理用户,分为账号用户管理.设备用户管理和手持终端管理。

#### 1.5.1. 账号用户管理

在账号用户列表页面,可以查看所有的已存在的账号用户,以及所有的账号用户信息,以及启用 /禁用账号用户。如下图所示:

|   | 通话管理 | <b>EKILOVIEW</b> Interco | m Server Pro |       |     |      |      |    |                  |      |
|---|------|--------------------------|--------------|-------|-----|------|------|----|------------------|------|
| R | 标签管理 | Ш                        |              |       |     |      | 成员管理 |    |                  |      |
| 2 | 成员管理 |                          |              |       |     | 账号用户 | 设备用户 |    |                  |      |
| 5 | 系统配置 | 用户名                      | 昵称           | 角色    | 部门  | 位置   | 邮箱   | 地点 | 创建时间             | A.M. |
|   |      | admin                    | admin        | 管理员   |     |      |      |    | 2024-11-05 16:10 |      |
|   |      | wange                    | wange        | 通话管理员 |     |      |      |    | 2024-11-11 09:15 |      |
|   |      | 12                       | 12           | 通话管理员 | 123 | 123  | 132  | 13 | 2024-11-08 13:16 | ·    |
|   |      | liumin                   | liumin       | 通话管理员 |     |      |      |    | 2024-11-08 09:57 |      |
|   |      | chenq                    | chenq        | 通话管理员 |     |      |      |    | 2024-11-05 16:38 |      |
|   |      |                          |              |       |     |      |      |    |                  |      |

点击添加用户之后会有信息列表需要填写 \*代表必填,其余选填,信息同时会展示在大厅。信息填

| () KIIC |                           |               |       |    |      |      |    | 关闭               | 添加Web用户 | 保存    |
|---------|---------------------------|---------------|-------|----|------|------|----|------------------|---------|-------|
| Ξ       |                           |               |       |    |      | 成员管理 |    | 核心信息             |         |       |
|         |                           |               |       |    |      | 设备用户 |    | 用户名              | lium    |       |
| ų       |                           |               |       |    |      |      |    | ~昵称              | Im      |       |
| 0       |                           |               |       |    |      |      |    | 2 嘧码             |         |       |
| 1       |                           |               |       |    |      |      |    | *确认密码<br>2       |         |       |
|         |                           |               |       |    |      |      |    | 标签<br>2          | PVW     |       |
|         |                           |               |       |    |      |      |    |                  |         |       |
|         |                           |               |       |    |      |      |    | 角色               | 通话管理员   |       |
|         | chenq                     | chenq         | 通话管理员 |    |      |      |    | 2 其他基本信息         |         |       |
| Скис    | OVIEW <sup>®</sup> Interc | om Server Pro |       |    |      |      |    |                  |         |       |
| Ξ       |                           |               |       |    |      | 成员管理 |    |                  |         | a + 🖻 |
|         |                           |               |       |    | 账号用户 | 设备用户 |    |                  |         |       |
|         | 用户名                       | 昵称            | 角色    | 部门 | 位置   | 邮箱   | 地点 | 创建时间             | 备注      | 禁用/启用 |
| 2       | admin                     | admin         | 管理员   |    |      |      |    | 2024-11-05 16:10 |         |       |
|         | lium                      | lm            | 通话管理员 |    |      |      |    | 2024-11-12 16:08 |         |       |
|         | wange                     | wange         | 通话管理员 |    |      |      |    | 2024-11-11 09:15 |         |       |

写完成点击保存即可完成创建。

| 关闭          | 添加Web用户  | 保存 |
|-------------|----------|----|
| 核心信息        |          |    |
| •用户名        | 占位符, 请输入 |    |
| •昵称         | 占位符, 请输入 |    |
| ·密码         | 占位符, 请输入 | ø  |
| •确认密码       | 占位符, 请输入 | ø  |
| 标签          | 占位符, 请输入 | >  |
| 添加新标签, 需要进, | 入标签管理页面  |    |
| 角色          | 占位符, 请输入 | >  |
| 其他基本信息      |          |    |
| 部门          | 占位符, 请输入 |    |
| 位置          | 占位符, 请输入 |    |
| 联系电话        | 占位符, 请输入 |    |
| 邮箱          | 占位符, 请输入 |    |
| 地点          | 占位符, 请输入 |    |
| 备注          | 占位符, 请输入 |    |

用户名:用户名即账号,不可用中文。

角色:可以选择账号权限等级,我们一共分为两种:管理员和普通用户。

#### 1.5.2. 设备用户管理

在设备列表页面,可以查看所有的已添加的设备,以及相关的设备信息,以及启用/禁用设备。

|    | Intercom Serve | r Pro    |               |          |                |        |    |      |    |    | A 11 配置 |
|----|----------------|----------|---------------|----------|----------------|--------|----|------|----|----|---------|
| Ξ  |                |          |               |          |                | 成员管理   |    |      |    |    | Q + 🗹   |
|    |                |          |               |          | (账号用           | D 设备用户 |    |      |    |    |         |
| 状态 | 设备名称           | 别名       | 序列号           | 授权码      | IP地址           | 部门     | 位置 | 联系电话 | 邮箱 | 描述 | 禁用/启用   |
| 离线 | E3-102         | E3-102   | 7801120012187 | 12345678 | 192.168.43.102 |        |    |      |    |    |         |
| 离线 | N50            | N50-80   | E202405283344 | FvG1cGNF | 192.168.43.80  |        |    |      |    |    |         |
| 离线 | Р3             | P3-242   | 20141200118C6 | 4xMODw20 | 192.168.43.242 |        |    |      |    |    |         |
| 离线 | D350-108       | D350-108 | 5555555555545 | 12345678 | 192.168.43.108 |        |    |      |    |    |         |
| 在线 | E1-43.86       | E1-43.86 | E210230726    | 12345678 | 192.168.43.86  |        |    |      |    |    |         |

点击添加设备之后会有信息列表需要填写 \*代表必填,其余选填,信息同时会展示在大厅。信息 填 写完成点击 "确定"即可完成创建。

| 关闭    | 添加设备用户        | 确定  |
|-------|---------------|-----|
| •设备名称 | N60-1         |     |
| 别名    | N60-1         |     |
| 序列号   | 70091110096FD |     |
| •授权码  | s2Lnc7KD      | 授权码 |
| 部门    | 占位符, 请输入      |     |
| 位置    | 占位符,请输入       |     |
| 联系电话  | 占位符,请输入       |     |
| 邮箱    | 占位符, 请输入      |     |
| 描述    | 占位符,请输入       |     |

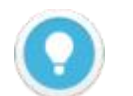

#### 说明

| **序列号:**设备上的序列号和授权码必须对应,否则会连接不上

1 启用/禁用: 启用/禁用用户或设备, 禁用之后用户或设备无法登录。需要启用才能登录

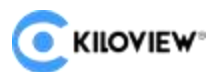

### 1.6. 用户中心

admin用户的配置中心支持授权服务,个人信息更改,用户密码修改,以及退出登录。

| C RIOVIEW Intercont Server Pro |                           | (C) | A 11 配置 |
|--------------------------------|---------------------------|-----|---------|
| Ξ.                             | <b>:</b> 通话管理             |     | ⊘ 授权服务  |
| TEST1                          | TEST2                     |     | 2. 个人配置 |
| 1                              | 2 已结束                     |     | 合 修改密码  |
|                                | 结束时间: 2024-11-11 13:47:50 |     | [→ 退出登录 |

1. 授权服务: 点击授权服务, 可查看服务器的机器码, 并进行授权;

2.个人配置:点击并进入个人配置,点击编辑即可修改用户的基本信息;

3.修改密码:点击修改密码,按照提示输入两次新密码,点击确定即可完成密码修改;

4.退出登录: 点击退出登录, 即可返回到登录界面。

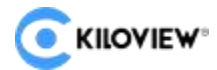

# 1.7.加入语音对讲

#### 1.7.1.设备端加入语音对讲

设备端加入语音对讲,需要更新固件至最新版本,同时需要完成授权。

1. 在服务器上添加设备,并获取设备的授权码;

|                  |          |  |               |         |          | 关闭             | E1-43.86   | 備定  |
|------------------|----------|--|---------------|---------|----------|----------------|------------|-----|
|                  |          |  |               |         |          | •设备 <b>欠</b> 称 | F1-43.86   |     |
|                  |          |  |               |         |          |                | E1 43.00   |     |
|                  |          |  |               | \$07773 | 1-1-2000 | ·别名            | EI-43.86   |     |
|                  |          |  |               |         |          | •序列号           | E210230726 |     |
|                  |          |  |               |         |          | •授权码           | 12345678   | 授权码 |
|                  |          |  |               |         |          | 部门             | 占位符, 请输入   |     |
|                  |          |  |               |         |          | 位置             | 占位符, 请输入   |     |
|                  |          |  |               |         |          | 联系电话           | 占位符, 请输入   |     |
| <u></u> E1-43.86 | E1-43.86 |  | 192.168.43.86 |         |          | 邮箱             | 占位符, 请输入   |     |
|                  |          |  |               |         |          | 描述             | 占位符,请输入    |     |
|                  |          |  |               |         |          |                |            |     |
| KISDECK-118      |          |  |               |         |          |                |            |     |
|                  |          |  |               |         |          |                |            |     |
|                  |          |  |               |         |          |                |            |     |
|                  |          |  |               |         |          |                |            |     |
|                  |          |  |               |         |          |                |            |     |
|                  |          |  |               |         |          |                |            |     |

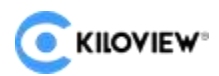

2. 登录 kiloview 设备,并打开语音对讲功能;

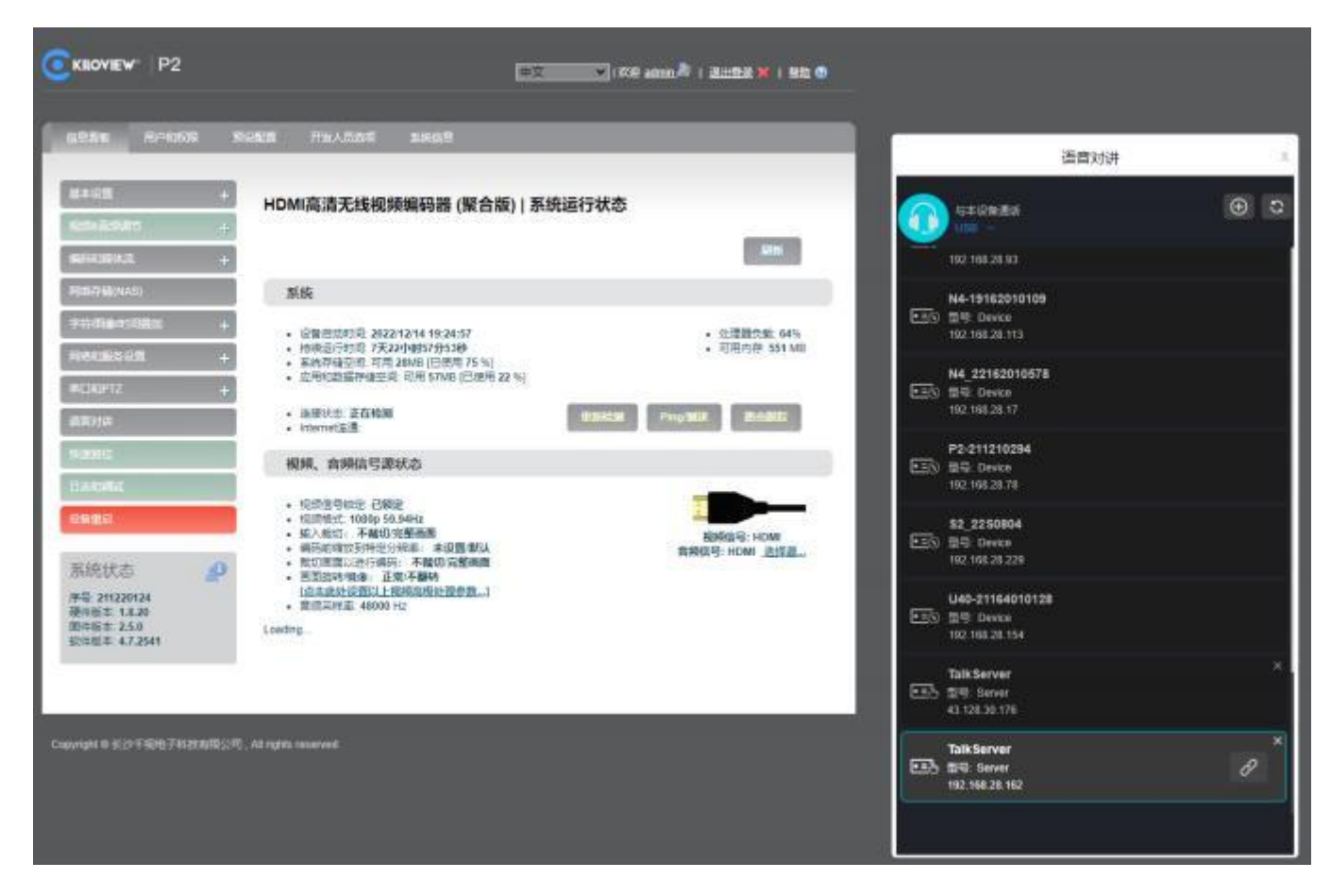

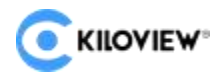

 点击右侧的+号,下拉框选择通话服务器,填写服务器的 IP 地址和授权码,填写完成后,找到语 音对讲服务器,点击连接,设备即可和 KIS 服务器建立连接。

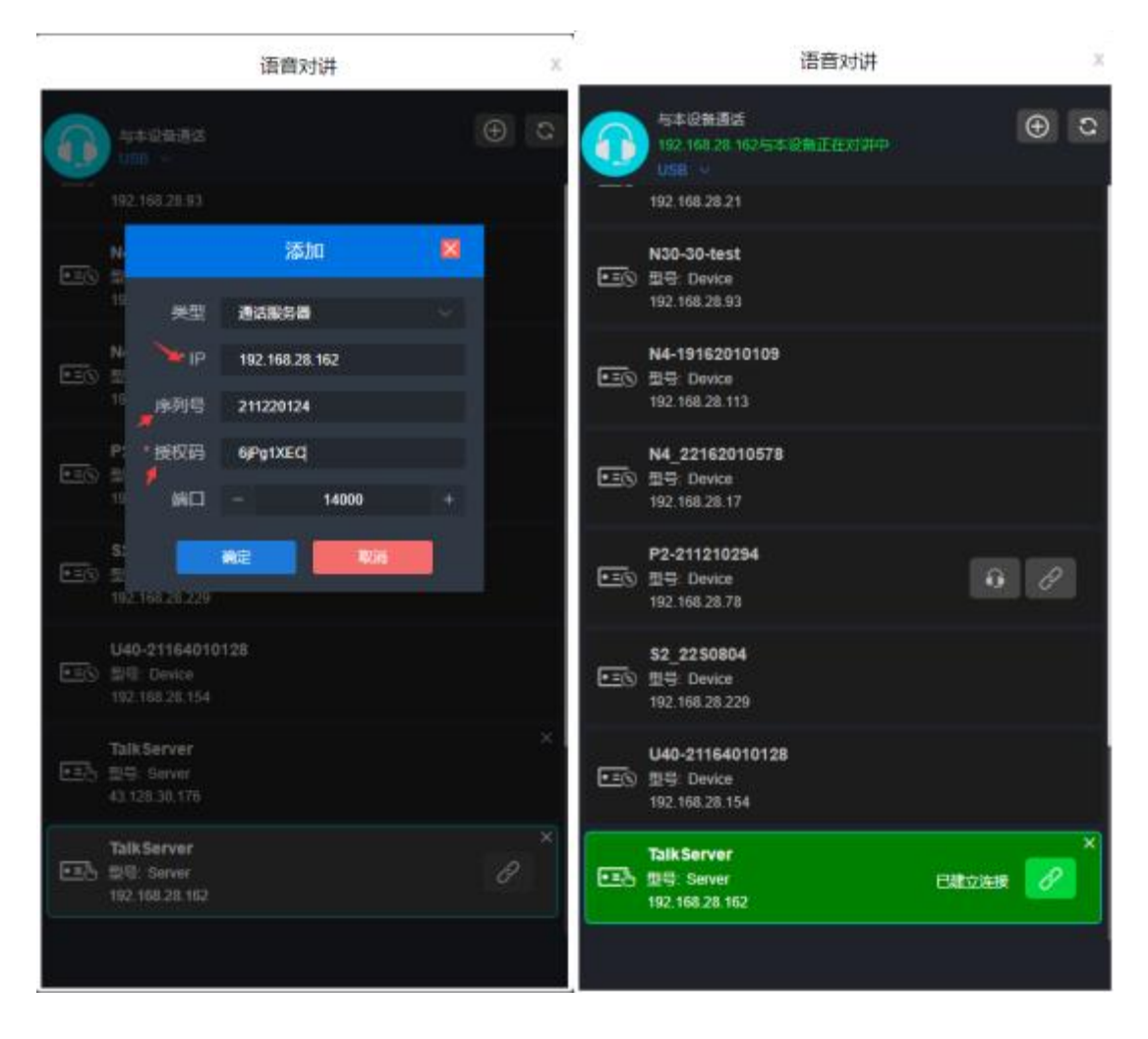

#### 1.7.2.账号用户加入语音对讲

在成员管理中完成新建用户后,然后使用该账号在 web 浏览器 (chrome, edge, safari) 中登录 到 KIS 服务器 (https://服务器 IP:8443) 上,即可加入语音对讲。

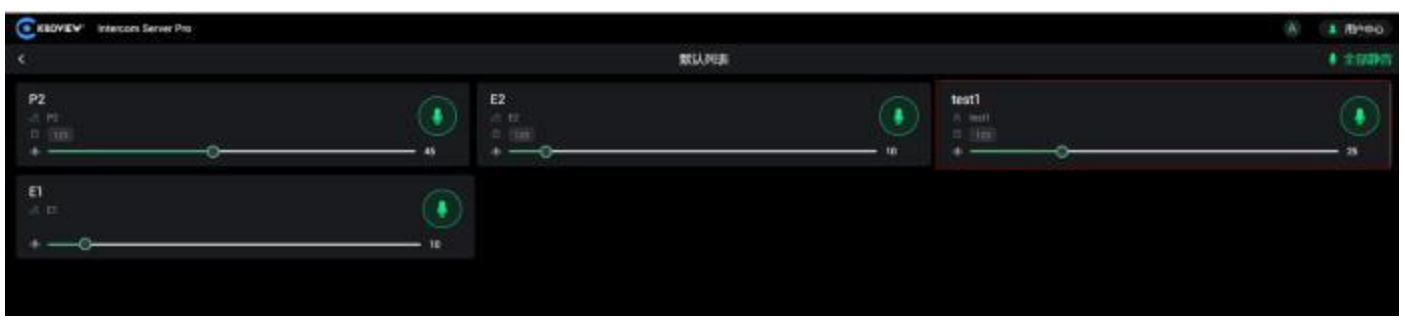

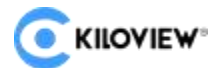

# 1.8.操作日志

当产品运行出现问题时,可以通过查看日志文件分析问题出现的原因从而找到解决问题方法,保证产

品正常运行。

#### 1.8.1.查看日志

点击"操作日志"打开日志页面,可以看到登录.启动.升级等信息。出现问题时会有相关的错误信息。 显示。

| KILOVIEW° Intercom Server Pro                                                                                                    |                                                                                                    | <b>(</b> ) A |       |
|----------------------------------------------------------------------------------------------------|----------------------------------------------------------------------------------------------------|--------------|-------|
|                                                                                                    | □ 系统日志                                                                                                    |              | ■下载日志 |
|                                                                                                    |                                                                                                    |              |       |
|                                                                                                    |                                                                                                    |              |       |
| [2024-11-12 16:19:08,887] INFU: <kis< td=""><td>SERVER&gt; PUST / #pl/xlis/xlisServer/deviceLogin zuu Uk. 1U./3ms (¥1296.i0g.reduests.xlis_server.py)<br/>ISSERVER prod logins Esiled to davida login . NEO-2301102 156 (43 77) 学識田白石方在通常「#272/davida login mod login pul</td><td></td><td></td></kis<> | SERVER> PUST / #pl/xlis/xlisServer/deviceLogin zuu Uk. 1U./3ms (¥1296.i0g.reduests.xlis_server.py)<br>ISSERVER prod logins Esiled to davida login . NEO-2301102 156 (43 77) 学識田白石方在通常「#272/davida login mod login pul |              |       |
| [2024-11-12 16:19:09,920] ERRON. <ki< td=""><td>ISSERVEN.INO_TOURINF Failed to devide fougint. Nou-259[197.106.45.1] ====================================</td><td></td><td></td></ki<>                                                                                                    | ISSERVEN.INO_TOURINF Failed to devide fougint. Nou-259[197.106.45.1] ====================================                                                                                                    |              |       |
| [2024-11-12 16:19:09,920] INTO. KIS                                                                                                    | DELIVETIZETO TETZETZETVETZETVETVETZETVETZETVETZETZETZETZETZETZETZETZETZETZETZETZETZE                                                                                                    |              |       |
| [2024-11-12 16:19:10,956] INFO: <kis< td=""><td>ISSERVER, POST /ani/Ki/Ski/Ski/Avi/Api/Api/Api/Api/Api/Api/Api/Api/Api/Ap</td><td></td><td></td></kis<>                                                                                                    | ISSERVER, POST /ani/Ki/Ski/Ski/Avi/Api/Api/Api/Api/Api/Api/Api/Api/Api/Ap                                                                                                    |              |       |
| [2024-11-12 16:19:11 990] EBBOB: <ki< td=""><td>Non-ter Frod Apply May Model for device login N50-239(192) 168 43 77 当時日中不存在通行 (#773/device login mod login Avi</td><td></td><td></td></ki<>                                                                                                    | Non-ter Frod Apply May Model for device login N50-239(192) 168 43 77 当時日中不存在通行 (#773/device login mod login Avi                                                                                                    |              |       |
| [2024-11-12 16:19:11,992] INFO: <kis< td=""><td>SERVER &gt; DOST / api/kis/Kis/Server/deviceLoain 200 OK. 13.94ms [#1298]oa reauests/kis server.pv]</td><td></td><td></td></kis<>                                                                                                    | SERVER > DOST / api/kis/Kis/Server/deviceLoain 200 OK. 13.94ms [#1298]oa reauests/kis server.pv]                                                                                                    |              |       |
| [2024-11-12 16:19:13.023] ERROR: <ki< td=""><td>ISSERVER.mod. login&gt; failed to device login. N50-239[192.168.43.77] 当前用户不存在通话 #273.device. login.mod. login.pv]</td><td></td><td></td></ki<>                                                                                                    | ISSERVER.mod. login> failed to device login. N50-239[192.168.43.77] 当前用户不存在通话 #273.device. login.mod. login.pv]                                                                                                    |              |       |
| [2024-11-12 16:19:13.024] INFO: <kis< td=""><td>SSERVER&gt; POST /api/kis/KisServer/deviceLogin 200 OK, 11.69ms [#1298:log_requests:kis_server.pv]</td><td></td><td></td></kis<>                                                                                                    | SSERVER> POST /api/kis/KisServer/deviceLogin 200 OK, 11.69ms [#1298:log_requests:kis_server.pv]                                                                                                    |              |       |
| [2024-11-12 16:19:14,055] ERROR: <ki< td=""><td>ISSERVER.mod_login&gt; Failed to device login. N50-239[192.168.43.77] 当前用户不存在通话 [#273:device_login:mod_login.py]</td><td></td><td></td></ki<>                                                                                                    | ISSERVER.mod_login> Failed to device login. N50-239[192.168.43.77] 当前用户不存在通话 [#273:device_login:mod_login.py]                                                                                                    |              |       |
| [2024-11-12 16:19:14,057] INFO: <kis< td=""><td>SERVER&gt; POST /api/kis/KisServer/deviceLogin 200 OK. 9.22ms [#1298:log_requests:kis_server.py]</td><td></td><td></td></kis<>                                                                                                    | SERVER> POST /api/kis/KisServer/deviceLogin 200 OK. 9.22ms [#1298:log_requests:kis_server.py]                                                                                                    |              |       |
| [2024-11-12 16:19:15,083] ERROR: <ki< td=""><td>ISSERVER.mod_login&gt; Failed to device login. N50-239[192.168.43.77] 当前用户不存在通话 [#273:device_login:mod_login.py]</td><td></td><td></td></ki<>                                                                                                    | ISSERVER.mod_login> Failed to device login. N50-239[192.168.43.77] 当前用户不存在通话 [#273:device_login:mod_login.py]                                                                                                    |              |       |
| [2024-11-12 16:19:15,087] INFO: <kiss< td=""><td>SSERVER&gt; POST /api/kis/KisServer/deviceLogin 200 OK. 8.97ms [#1298:log_requests:kis_server.py]</td><td></td><td></td></kiss<>                                                                                                    | SSERVER> POST /api/kis/KisServer/deviceLogin 200 OK. 8.97ms [#1298:log_requests:kis_server.py]                                                                                                    |              |       |
| [2024-11-12 16:19:16,118] ERROR: <ki< td=""><td>ISSERVER.mod_login&gt; Failed to device login. N50-239[192.168.43.77] 当前用户不存在通话 [#273:device_login:mod_login.py]</td><td></td><td></td></ki<>                                                                                                    | ISSERVER.mod_login> Failed to device login. N50-239[192.168.43.77] 当前用户不存在通话 [#273:device_login:mod_login.py]                                                                                                    |              |       |
| [2024-11-12 16:19:16,121] INFO: <kiss< td=""><td>SSERVER&gt; POST /api/kis/KisServer/deviceLogin 200 OK. 13.14ms [#1298:log_requests:kis_server.py]</td><td></td><td></td></kiss<>                                                                                                    | SSERVER> POST /api/kis/KisServer/deviceLogin 200 OK. 13.14ms [#1298:log_requests:kis_server.py]                                                                                                    |              |       |
| [2024-11-12 16:19:17,150] ERROR: <ki< td=""><td>ISSERVER.mod_login&gt; Failed to device login. N50-239[192.168.43.77] 当前用户不存在通话 [#273:device_login:mod_login.py]</td><td></td><td></td></ki<>                                                                                                    | ISSERVER.mod_login> Failed to device login. N50-239[192.168.43.77] 当前用户不存在通话 [#273:device_login:mod_login.py]                                                                                                    |              |       |
| [2024-11-12 16:19:17,153] INFO: <kiss< td=""><td>SSERVER&gt; POST /api/kis/KisServer/deviceLogin 200 OK. 9.84ms [#1298:log_requests:kis_server.py]</td><td></td><td></td></kiss<>                                                                                                    | SSERVER> POST /api/kis/KisServer/deviceLogin 200 OK. 9.84ms [#1298:log_requests:kis_server.py]                                                                                                    |              |       |
| [2024-11-12 16:19:18,187] ERROR: <ki< td=""><td>ISSERVER.mod_login&gt; Failed to device login. N50-239[192.168.43.77] 当前用户不存在通话 [#273:device_login:mod_login.py]</td><td></td><td></td></ki<>                                                                                                    | ISSERVER.mod_login> Failed to device login. N50-239[192.168.43.77] 当前用户不存在通话 [#273:device_login:mod_login.py]                                                                                                    |              |       |
| [2024-11-12 16:19:18,191] INFO: <kiss< td=""><td>SSERVER&gt; POST /api/kis/KisServer/deviceLogin 200 OK. 16.92ms [#1298:log_requests:kis_server.py]</td><td></td><td></td></kiss<>                                                                                                    | SSERVER> POST /api/kis/KisServer/deviceLogin 200 OK. 16.92ms [#1298:log_requests:kis_server.py]                                                                                                    |              |       |
| [2024-11-12 16:19:19,220] ERROR: <ki< td=""><td>ISSERVER.mod_login&gt; Failed to device login. N50-239[192.168.43.77] 当前用户不存在通话 [#273:device_login:mod_login.py]</td><td></td><td></td></ki<>                                                                                                    | ISSERVER.mod_login> Failed to device login. N50-239[192.168.43.77] 当前用户不存在通话 [#273:device_login:mod_login.py]                                                                                                    |              |       |
| [2024-11-12 16:19:19,221] INFO: <kiss< td=""><td>SSERVER&gt; POST /api/kis/KisServer/deviceLogin 200 OK. 9.92ms [#1298:log_requests:kis_server.py]</td><td></td><td></td></kiss<>                                                                                                    | SSERVER> POST /api/kis/KisServer/deviceLogin 200 OK. 9.92ms [#1298:log_requests:kis_server.py]                                                                                                    |              |       |
| [2024-11-12 16:19:20,255] ERROR: <ki< td=""><td>ISSERVER.mod_login&gt; Failed to device login. N50-239[192.168.43.77] 当前用户不存在通话 [#273:device_login:mod_login.py]</td><td></td><td></td></ki<>                                                                                                    | ISSERVER.mod_login> Failed to device login. N50-239[192.168.43.77] 当前用户不存在通话 [#273:device_login:mod_login.py]                                                                                                    |              |       |
| [2024-11-12 16:19:20,256] INFO: <kiss< td=""><td>SSERVER&gt; POST /api/kis/KisServer/deviceLogin 200 OK. 13.55ms [#1298:log_requests:kis_server.py]</td><td></td><td></td></kiss<>                                                                                                    | SSERVER> POST /api/kis/KisServer/deviceLogin 200 OK. 13.55ms [#1298:log_requests:kis_server.py]                                                                                                    |              |       |
| [2024-11-12 16:19:21,289] ERROR: <ki< td=""><td>ISSERVER.mod_login&gt; Failed to device login. N50-239[192.168.43.77] 当前用户不存在通话 [#273:device_login:mod_login.py]</td><td></td><td></td></ki<>                                                                                                    | ISSERVER.mod_login> Failed to device login. N50-239[192.168.43.77] 当前用户不存在通话 [#273:device_login:mod_login.py]                                                                                                    |              |       |
| [2024-11-12 16:19:21,292] INFO: <kiss< td=""><td>SSERVER&gt; POST /api/kis/KisServer/deviceLogin 200 OK. 11.50ms [#1298:log_requests:kis_server.py]</td><td></td><td></td></kiss<>                                                                                                    | SSERVER> POST /api/kis/KisServer/deviceLogin 200 OK. 11.50ms [#1298:log_requests:kis_server.py]                                                                                                    |              |       |
| [2024-11-12 16:19:22,322] ERROR: <ki< td=""><td>ISSERVER.mod_login&gt; Failed to device login. N50-239[192.168.43.77] 当前用户不存在通话 [#273:device_login:mod_login.py]</td><td></td><td></td></ki<>                                                                                                    | ISSERVER.mod_login> Failed to device login. N50-239[192.168.43.77] 当前用户不存在通话 [#273:device_login:mod_login.py]                                                                                                    |              |       |
| [2024-11-12 16:19:22,326] INFO: <kis< td=""><td>SSERVER&gt; POST /api/kis/KisServer/deviceLogin 200 OK. 12.10ms [#1298:log_requests:kis_server.py]</td><td></td><td></td></kis<>                                                                                                    | SSERVER> POST /api/kis/KisServer/deviceLogin 200 OK. 12.10ms [#1298:log_requests:kis_server.py]                                                                                                    |              |       |
| [2024-11-12 16:19:23,358] ERROR: <ki< td=""><td>ISSERVER.mod_logins Failed to device login. N50-239[192.168.43.77] 当前用户不存在通话 [#273:device_login.mod_login.py]</td><td></td><td></td></ki<>                                                                                                    | ISSERVER.mod_logins Failed to device login. N50-239[192.168.43.77] 当前用户不存在通话 [#273:device_login.mod_login.py]                                                                                                    |              |       |
| [2024-11-12 16:19:23,359] INFO: <kiss< td=""><td>SERVEH&gt; POST /api/kis/KisServer/deviceLogin 200 OK. 10.0/ms [#1298/log_requests:kis_server.py]</td><td></td><td></td></kiss<>                                                                                                    | SERVEH> POST /api/kis/KisServer/deviceLogin 200 OK. 10.0/ms [#1298/log_requests:kis_server.py]                                                                                                    |              |       |
|                                                                                                    |                                                                                                    |              |       |

1.8.2.下载日志

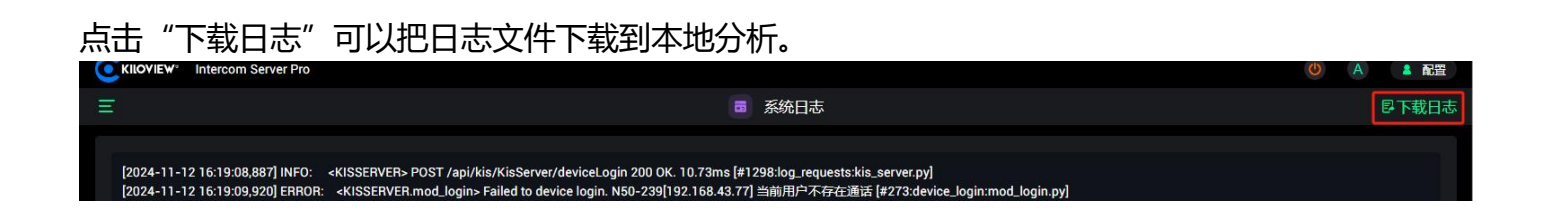

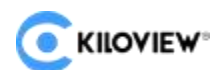

#### 1.9. 关于版本

用户可以将固件上传到系统中,在系统中对产品进行升级。每个产品都是不断的进行完善的,所 以我们会不断的对产品进行功能升级以及 BUG 修复。对产品支持新功能或者 BUG 修复都会以升级 包的形式对产品进行升级,如有需要请联系技术支持获取升级包。

点击"关于版本"选择"固件升级",进入到固件升级的界面。将固件升级包上传到系统后,点击"升级"按钮开始升级。整个升级过程大概会持续 2-3 分钟(根据固件大小和网络情况而定),设备会自动重启,升级过程中切记不要断电,否则会造成升级失败,设备异常。如需帮助请联系技术支持协助完成升级操作。

| <b>C</b> KILOVIEW <sup>®</sup> Intercom Server Pro |        |                     |                | <b>(</b> ) A | ▲ 配置 |
|----------------------------------------------------|--------|---------------------|----------------|--------------|------|
| Ξ                                                  |        | 关于版本                |                |              |      |
|                                                    |        | Intercom Server Pro |                |              |      |
|                                                    | 版本号    |                     | 1.10.0025      |              |      |
|                                                    | 语音通话端口 | 10                  | 5000 - 17000 > |              |      |
|                                                    | 固件升级   |                     |                |              |      |
|                                                    |        |                     |                |              |      |

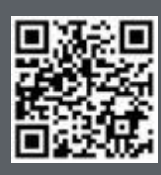

KIS 官方在线文档,请访问 https://www.kiloview.com/en/kiloview-intercom-server/

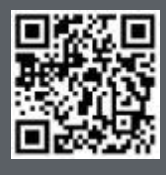

Kiloview 官方技术支持网站,请访

问 https://www.kiloview.com/cn/support/

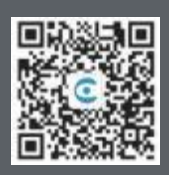

长沙千视电子科技有限公司

https://www.kiloview.com/ 湖南省长沙市雨花区汇金路 877 号嘉华智谷产业园(长沙屿)B4-106 栋/109 栋 邮箱:support@kiloview.com 联系电话:18573192787